# **CISCO** Academy

# Packet Tracer - Створення простої мережі із використанням Packet Tracer

#### Топологія

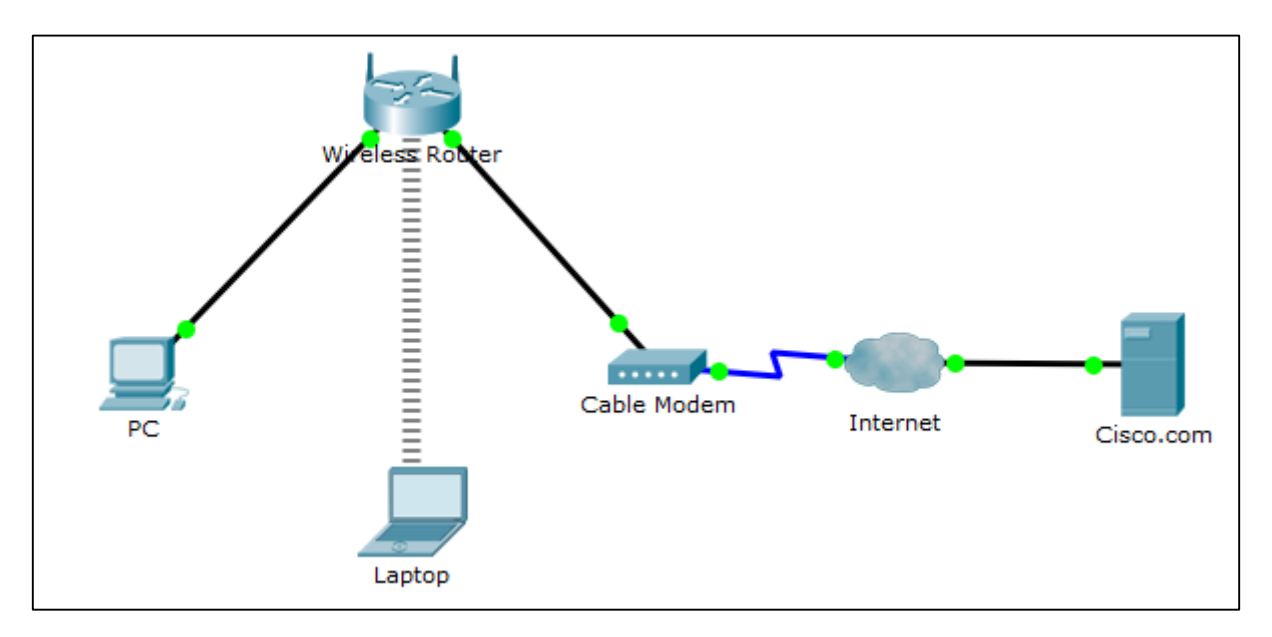

#### Таблиця адресації

| Пристрій            | Інтерфейс | IP-адреса      | маска підмережі | Шлюз за<br>замовчуванням |
|---------------------|-----------|----------------|-----------------|--------------------------|
| ПК                  | Ethernet0 | DHCP           |                 | 192.168.0.1              |
| Wireless            | LAN       | 192.168.0.1    | 255.255.255.0   |                          |
| Router              | Internet  | DHCP           |                 |                          |
| Cisco.com<br>Server | Ethernet0 | 208.67.220.220 | 255.255.255.0   |                          |
| Ноутбук             | Wireless0 | DHCP           |                 |                          |

#### Цілі та задачі

Частина 1: Створення простої мережі в робочому середовищі логічної топології

Частина 2: Налаштування мережних пристроїв

Частина 3: Перевірте підключення між мережевими пристроями

Частина 4: Збережіть файл і закрийте Packet Tracer

#### Довідкова інформація / Сценарій

У цій вправі ви створите просту мережу в Packet Tracer з самого нуля, після цього збережіть мережу як файл Activity Packet Tracer (.pkt).

# Part 1: Побудуйте просту мережу в робочій області логічної топології

#### Крок 1. Запустіть Packet Tracer.

а. Запустіть Packet Tracer на своєму ПК або ноутбуці

Двічі натисніть піктограму Packet Tracer на своєму робочому столі або перейдіть до провідника на вашому комп'ютері, який містить файл Packet Tracer, і запустіть Packet Tracer. Packet Tracer слід відкрити за допомогою порожньої робочої області логічної топології за замовчуванням, як показано на малюнку.

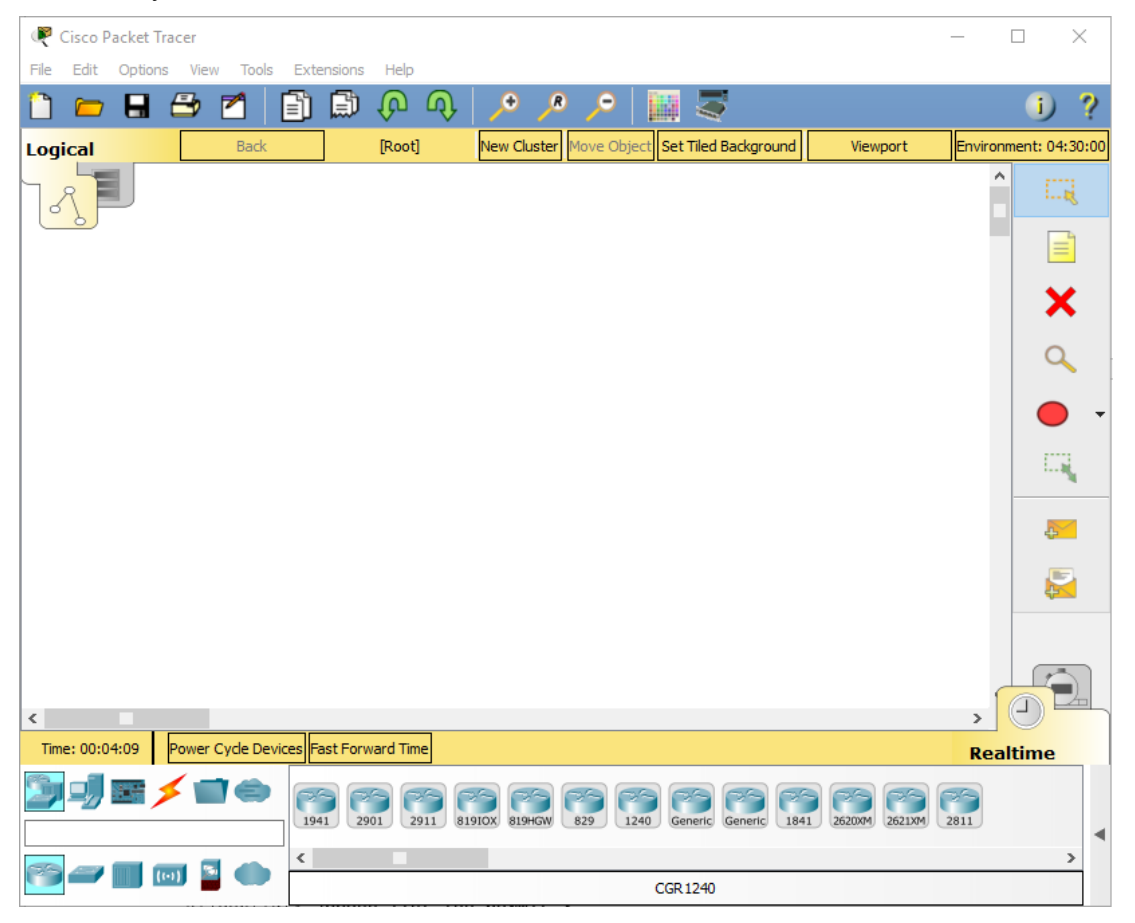

#### Крок 2. Побудуйте топологію

а. Додайте мережеві пристрої до робочої області.

На полі вибору пристрою, додайте мережні пристрої до робочої області, як показано на схемі топології.

Щоб помістити пристрій у робоче середовище, спочатку виберіть тип пристрою з поля **Вибір типу пристрою**. Потім натисніть потрібну модель пристрою з поля **Вибір конкретного пристрою**.

Нарешті, натисныть на робочу область, щоб розмістити свій пристрій у цьому місці. Якщо ви хочете скасувати вибір, натисніть значок **Скасувати** для цього пристрою. Крім того, ви можете натиснути та перетягнути пристрій із вікна **} Вибір конкретного пристрою** на робоче середовище.

b. Додайте мережеві пристрої до робочої області.

Використовуючи вікно вибору пристрою, додайте мережеві пристрої на робочий простір, як показано на діаграмі топології

Щоб помістити пристрій на робоче середовище, спочатку виберіть тип пристрою з вікна **Вибір типу пристрою**. Потім натисніть потрібну модель пристрою з поля **Вибір конкретного пристрою**. . Нарешті, натисныть на робочу область, щоб розмістити свій пристрій у цьому місці. Якщо ви хочете скасувати вибір, натисніть значок **Скасувати** для цього пристрою. Крім того, ви можете натиснути та перетягнути пристрій із вікна **Вибір конкретного пристрою** на робоче середовище.

с. Змінити відображення назв мережевих пристроїв.

Щоб змінити відображувані назви мережевих пристроїв, натисніть на іконку пристрою на робочому місці Packet Tracer Logical, після натисніть вкладку **Config** у вікні налаштування пристрою. На вкладці Config введіть нову назву пристрою у вікно **Відображуване ім'я**, як показано на малюнку.

| eless Router                |                                                                                                    | _                                                                                                    |                                                                                                    | ×                                                                                                    |
|-----------------------------|----------------------------------------------------------------------------------------------------|----------------------------------------------------------------------------------------------------|----------------------------------------------------------------------------------------------------|----------------------------------------------------------------------------------------------------|
| cal Config                  | GUI Attributes                                                                                                  |                                                                                                    |                                                                                                    |                                                                                                    |
| GLOBAL                      | A Global Settings                                                                                               |                                                                                                    |                                                                                                    |                                                                                                    |
| Settings<br>orithm Settings | Display Name Wireless Router                                                                                    |                                                                                                    |                                                                                                    |                                                                                                    |
| INTERFACE                   |                                                                                                    |                                                                                                    |                                                                                                    |                                                                                                    |
| LAN                         |                                                                                                    |                                                                                                    |                                                                                                    |                                                                                                    |
| Wireless                    |                                                                                                    |                                                                                                    |                                                                                                    |                                                                                                    |
|                             |                                                                                                    |                                                                                                    |                                                                                                    |                                                                                                    |
|                             | eless Router<br>cal Config<br>GLOBAL<br>Settings<br>orithm Settings<br>INTERFACE<br>Internet<br>LAN<br>Wireless | eless Router cal Config GUI Attributes GLOBAL Global Settings Display Name Wireless Router INTERFACE Internet LAN Wireless | cal Config GUI Attributes     GLOBAL   Settings   orithm Settings   INTERFACE   Internet   LAN   Wireless | cal Config GUI Attributes     GLOBAL   Settings   orithm Settings   INTERFACE   Internet   LAN   Wireless |

d. Додайте фізичну проводку між пристроями на робочій області

Використовуючи поле вибору пристрою, додайте фізичну проводку між пристроями в робочій області, як показано на діаграмі топології.

Для підключення до бездротового маршрутизатора ПК знадобиться мідний наскрізний кабель Виберіть мідний наскрізний кабель у вікні «Вибір пристрою» і прикріпіть його до інтерфейсу FastEthernet0 на ПК і інтерфейсу Ethernet 1 бездротового маршрутизатора.

Для підключення до кабельного модема для бездротового маршрутизатора потрібен мідний прямоточний кабель. Виберіть мідний прямоточний кабель у вікні Device-Selection та прикріпіть його до інтерфейсу Інтернету Wireless Router та інтерфейсу Port 1 кабельного модема. Кабельний модем повинен мати коаксіальний кабель для підключення до хмарної мережі Інтернет. Виберіть коаксіальний кабель у вікні вибору пристрою та прикріпіть його до порту 0 кабельного модема та коаксіального інтерфейсу хмарної мережі Інтернет.

Для підключення до сервера Cisco.com для інтернету необхідно мати мідний прямий кабель. Виберіть мідний прямоточний кабель у вікні Device-Selection та прикріпіть його до інтерфейсу Ethernet в Інтернеті та інтерфейсу FastEthernet0 сервера Cisco.com.

# Part 2: Налаштуйте мережні пристрої

#### Крок 1. Налаштуйте бездротовий маршрутизатор

а. Створіть бездротову мережу на бездротовому маршрутизаторі

Натисніть іконку Бездротового маршрутизатора на робочому полі Packet Tracer Logical, щоб відкрити вікно налаштування пристрою.

У вікні налаштування бездротового маршрутизатора натисніть вкладку GUI, щоб переглянути параметри конфігурації бездротового маршрутизатора.

Далі натисніть на вкладку **Wireless** у графічному інтерфейсі, щоб переглянути параметри бездротового зв'язку. Єдиним параметром, який потрібно змінити є **Назва мережі (SSID)**. Тут введіть ім'я "HomeNetwork", як показано на малюнку.

| Wireless-N Broadbar        | nd Router       |            |                  |              |               |                        |                  |
|----------------------------|-----------------|------------|------------------|--------------|---------------|------------------------|------------------|
|                            |                 |            |                  |              |               | Firmware               | Version: v0.93.3 |
|                            |                 |            |                  | Accorc       | Wirel         | ess-N Broadband Router | WRT300N          |
| Wireless                   | Setup           | Wireless   | Security         | Restrictions | & Gaming      | Administration         | Status           |
|                            | Basic Wireles   | s Settings | Wireless Securit | ty Wirele    | ss MAC Filter | Advanced Wireless      | s Settings       |
| Basic Wireless<br>Settings |                 |            |                  |              |               | Help                   |                  |
|                            | Network Mode:   |            |                  | Mixed        |               | -                      |                  |
|                            | Network Name (S | SID):      |                  | HomeNetwork  |               |                        |                  |
|                            | Radio Band:     |            |                  | Auto         |               | -                      |                  |
|                            | Wide Channel:   |            |                  | Auto         |               | -                      |                  |
|                            | Standard Channe | l:         |                  | 1 - 2.412GHz |               | -                      |                  |
|                            | SSID Broadcast: |            |                  | Enabled      | O Disabled    |                        |                  |
|                            |                 |            |                  |              |               |                        |                  |
|                            |                 |            |                  |              |               |                        |                  |

b. Налаштуйте підключення до Інтернету на бездротовому маршрутизаторі

Натисніть вкладку Налаштування на графічному інтерфейсі бездротового маршрутизатора.

У налаштуваннях сервера DHCP перевірте, чи вибрано кнопку **Увімкнено** та налаштуйте статичну IP-адресу DNS-сервера як 208.67.220.220, як показано на малюнку.

с. Натисніть вкладку Зберегти параметри.

| Physical Config GU                    | II Attributes                                                        |                                             |
|---------------------------------------|----------------------------------------------------------------------|---------------------------------------------|
|                                       |                                                                      |                                             |
| Wireless-N Broadband Ro               | uter                                                                 |                                             |
|                                       |                                                                      | Firmware Version: v0.93.3                   |
| Setup                                 | Wireless-N Brown<br>Setup Wireless Security Access Applications Admi | adband Router WRT300N<br>inistration Status |
|                                       | Basic Setup DDNS MAC Address Clone                                   | Advanced Routing                            |
| Internet Setup                        |                                                                      |                                             |
| Internet<br>Connection type           | Automatic Configuration - DHCP 🔻                                     | Help                                        |
| Optional Settings                     | Host Name:                                                           |                                             |
| (required by some<br>internet service | Domain Name:                                                         |                                             |
| providers)                            | MTU: 🗸 Size: 1500                                                    |                                             |
|                                       |                                                                      |                                             |
| Network Setup                         |                                                                      |                                             |
| Router IP                             | IP Address: 192 · 168 · 0 · 1                                        |                                             |
|                                       | Subnet Mask: 255.255.255.0 🗸                                         |                                             |
| DHCP Server<br>Settings               | DHCP<br>Server:   Enabled  Disabled DHCP Reservation                 |                                             |
|                                       | Start IP Address: 192.168.0. 100                                     |                                             |
|                                       | Maximum number 50 50                                                 |                                             |
|                                       | IP Address Range: 192.168.0. 100 - 149                               |                                             |
|                                       | Client Lease Time: 0 minutes (0 means one day)                       |                                             |
|                                       | Static DNS 1: 208 . 67 . 220 . 220                                   |                                             |
|                                       | Static DNS 2: 0 . 0 . 0 . 0                                          |                                             |
|                                       | Static DNS 3: 0 . 0 . 0 . 0                                          |                                             |
|                                       | WINS: 0 . 0 . 0                                                      |                                             |

#### Крок 2. Налаштуйте ноутбук

а. Налаштуйте ноутбук для доступу до бездротової мережі

Натисніть значок ноутбука на робочому столі Packet Tracer Logical і у вікні налаштування ноутбука виберіть вкладку **Physical**.

На вкладці Physical вам потрібно буде видалити мідний модуль Ethernet і замінити його модулем Wireless WPC300N.

Для цього спочатку вимкніть ноутбук, натиснувши кнопку живлення на боці ноутбука. Потім видаліть встановлений зараз мідний модуль Ethernet, натиснувши модуль збоку ноутбука та перетягнувши його в панель **MODULES** зліва від вікна ноутбука. Потім встановіть модуль Wireless WPC300N, натиснувши на панель **MODULES** та перетягнувши його в пустий модульний порт на стороні ноутбука. Увімкніть ноутбук знову, натиснувши кнопку живлення ще раз.

Після встановлення бездротового модуля, наступне завдання - підключити ноутбук до бездротової мережі.

Натисніть вкладку **Desktop** у верхній частині вікна налаштування ноутбука та виберіть значок **PC** Wireless.

Коли налаштування адаптера для ноутбуків Wireless-N відображатимуться, виберіть вкладку **Connect**. Бездротова мережа "HomeNetwork" повинна бути видимою у списку бездротових мереж, як показано на малюнку.

Виберіть мережу та натисніть вкладку Підключити, розташовану нижче Інформація про сайт.

| 🤻 Laptop                                                                                                    |                    | - | Х |
|----------------------------------------------------------------------------------------------------|--------------------|---|---|
| Physical Config Desktop Attributes Software/Services                                                                                                    |                    |   |   |
|                                                                                                    | 8                  |   |   |
| Link Information Connect Profiles                                                                                                    |                    |   |   |
| Below is a list of available wireless networks. To search for more wireless networks, click the <b>Refresh</b> button. To view more information about a network, select the wireless network name. To connect to that network, click the <b>Connect</b> button below.                                                                                  | 2.4 <sup>GHz</sup> |   |   |
| Wireless Network Name       CH       Signal         HomeNetwork       1       87%         HomeNetwork       1       87%         Wireless Mode       Infrestructure         Network       Network         Network       1         Band       Auto         Security       Disable         MAC Address       0000.0355.6006         Refresh       Connect |                    |   |   |
|                                                                                                    | Adapter is Active  |   |   |
| Wireless-N Notebook Adapter Wireless Network Monitor v1.0 Mode                                                                                                    | iel No. WPC300N    |   |   |

#### Крок 3. Налаштуйте ПК

а. Налаштуйте ПК для дротової мережі

Натисніть іконку ПК на робочому столі Packet Tracer Logical та виберіть вкладку **Desktop**, а потім **іконку IP Configuration**.

У вікні «Конфігурація IP» виберіть перемикач **DHCP**, як показано на малюнку, щоб ПК використовував DHCP для отримання адреси IPv4 з бездротового маршрутизатора. Закрийте вікно налаштування IP.

| PC                        |                             | _ |   |
|---------------------------|-----------------------------|---|---|
| Physical Config Desktop A | ttributes Software/Services |   |   |
| P Configuration           |                             |   | х |
| IP Configuration          |                             |   |   |
| OHCP                      | ⊖ Static                    |   |   |
| IP Address                | 192.168.0.102               |   |   |
| Cube at Marala            | 255 255 255 0               |   |   |
| Subnet Mask               | 200.200.200.0               |   |   |
| Default Gateway           | 192.168.0.1                 |   |   |

Натисніть значок командного рядка. Переконайтеся, що ПК отримав адресу IPv4, видавши команду ipconfig / all command, як показано на малюнку. ПК повинен отримати адресу IPv4 у діапазоні 192.168.0.х.

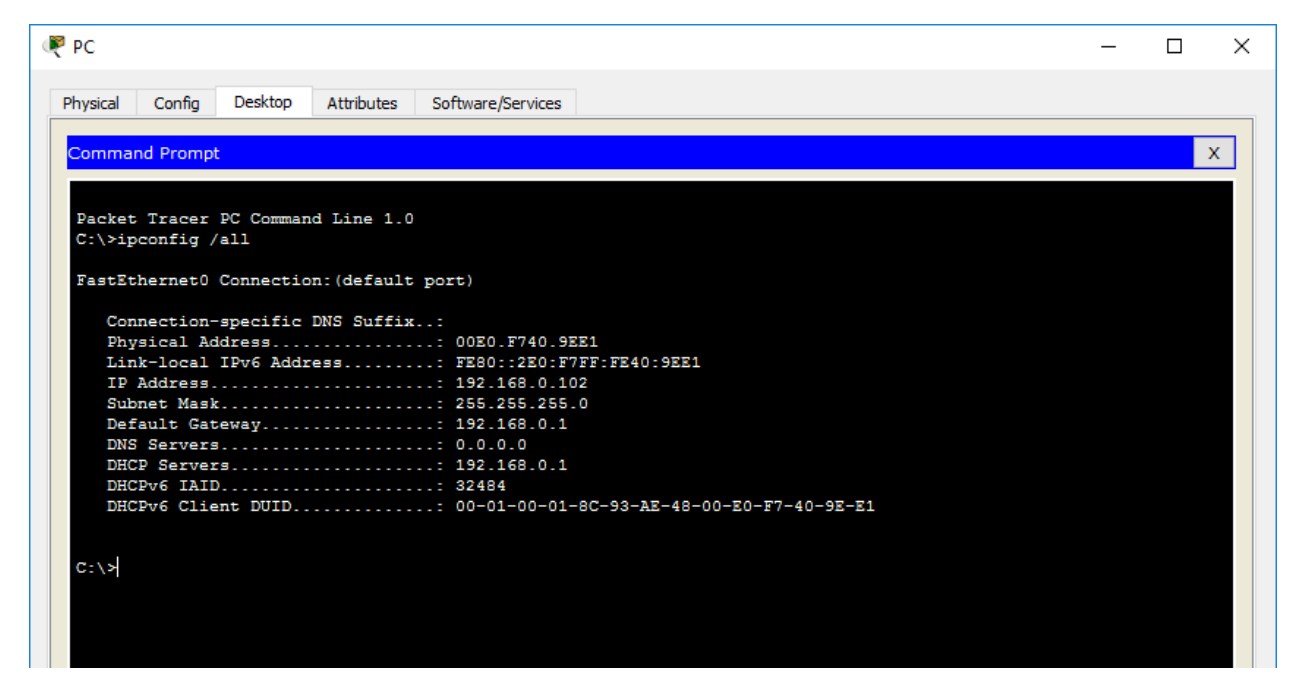

#### Крок 4. Налаштуйте Інтернет-хмару

а. В разі потреби встановіть мережеві модулі

Натисніть іконку Packet Tracer Logical, а потім на вкладку Physical. Обладнання для хмар потребує двох модулів, якщо вони ще не встановлені. PT-CLOUD-NM-1CX, який призначений для підключення кабельного модему та PT-CLOUD-NM-1CFE для кабельного з'єднання з міддю Ethernet. Якщо ці модулі відсутні, вимкніть фізичні пристрої хмари, натиснувши кнопку живлення та перетягніть кожен модуль у пустий порт модуля пристрою, а потім знову ввімкніть пристрій.

b. Ідентифікація портів «Від і до»

Натисніть вкладку **Config** у вікні пристрою Cloud. На лівій панелі натисніть **Cable** під **CONNECTIONS**. У першому вікні, який випав, виберіть Coaxial, а у другому виберіть Ethernet, після чого натисніть кнопку **Add**, щоб додати їх як показано на малюнку.

| R Internet |            |            |           |     |       |           | _ |   | $\times$ |
|------------|------------|------------|-----------|-----|-------|-----------|---|---|----------|
| Physical   | Config     | Attributes |           |     |       |           |   |   |          |
| GLOBAL     | ^          |            |           |     | Cable |           |   |   |          |
| Settings   |            | Coaxial7   |           |     | <->   | Ethernet6 |   | • |          |
|            | JS<br>DNIC | Port       |           |     |       | Port      |   |   | 1        |
| Erame Rel  | av         | From Deat  | To Doot   |     |       | Torc      |   |   | 1        |
| DSI        | ау         | From Port  | To Port   |     |       |           |   |   |          |
| Cable      |            | Coaxial7   | Ethernet6 |     |       |           |   |   |          |
| INTERFAC   | E          |            |           |     |       |           |   |   |          |
| Modem4     | ł          |            |           |     |       |           |   |   |          |
| Modem 5    | j -        |            |           |     |       |           |   |   |          |
| Ethernet   | 6          |            |           |     |       |           |   |   |          |
| Coaxial7   |            |            |           |     |       |           |   |   |          |
|            |            |            |           |     |       |           |   |   |          |
|            |            |            |           |     |       |           |   |   |          |
|            |            |            |           |     |       |           |   |   |          |
|            |            |            |           |     |       |           |   |   |          |
|            |            |            |           |     |       |           |   |   |          |
|            |            |            |           |     |       |           |   |   |          |
|            |            |            |           |     |       |           |   |   |          |
|            |            |            |           | Add |       | Remove    |   |   |          |
|            | $\sim$     |            |           |     |       |           |   |   |          |
|            |            |            |           |     |       |           |   |   |          |
|            |            |            |           |     |       |           |   |   |          |
| 🗌 Тор      |            |            |           |     |       |           |   |   |          |

#### d. Визначте тип постачальника

Перебуваючи на вкладці **Config**, натисніть кнопку Ethernet в полі **INTERFACE** на лівій панелі. У вікні налаштування Ethernet виберіть **Cable** як мережу постачальників, як показано на малюнку.

|                 |                  |       |           | _ | $\times$ |
|-----------------|------------------|-------|-----------|---|----------|
| Physical Config | Attributes       |       |           |   |          |
| CLOBAL          |                  |       | Ethernet6 |   |          |
| Settings        | Provider Network | Cable |           |   |          |
| TV Settings     |                  |       |           |   |          |
| CONNECTIONS     |                  |       |           |   |          |
| Frame Relay     |                  |       |           |   |          |
| Cable           |                  |       |           |   |          |
| INTERFACE       |                  |       |           |   |          |
| Modem4          |                  |       |           |   |          |
| Modem5          |                  |       |           |   |          |
| Ethernet6       |                  |       |           |   |          |
| Coaxial7        |                  |       |           |   |          |
|                 |                  |       |           |   |          |
|                 |                  |       |           |   |          |
|                 |                  |       |           |   |          |
|                 |                  |       |           |   |          |
|                 |                  |       |           |   |          |
|                 |                  |       |           |   |          |
|                 |                  |       |           |   |          |
| ~               |                  |       |           |   |          |
|                 |                  |       |           |   |          |
|                 |                  |       |           |   |          |
| Тор             |                  |       |           |   |          |

#### Крок 5. Налаштуйте сервер Cisco.com

а. Налаштуйте сервер Cisco.com як сервер DHCP

Натисніть іконку сервера Cisco.com на робочому середовищі Packet Tracer Logical та виберіть вкладку Services.

Виберіть **DHCP** зі списку **SERVICES** на лівій панелі.

У вікні налаштування DHCP налаштуйте DHCP, як показано на малюнку, з наступними настройками.

- Натисніть Включити, щоб включити службу DHCP.
- Назва: DHCPpool
- Шлюз за замовчуванням: 208.67.220.220
- замовчуванням
- Стартова IP-адреса: 208.67.220.1
- Маска підмережі 255.255.255.0
- Максимальна кількість користувачів: 50

Натисніть Add, щоб додати pool

| 🤻 Cisco.com     |        |                           |                             |                           |                     |                     | _                |                |  |  |  |
|-----------------|--------|---------------------------|-----------------------------|---------------------------|---------------------|---------------------|------------------|----------------|--|--|--|
| Physical Config | Se     | ervices Desktop Att       | tributes Software/          | Services                  |                     |                     |                  |                |  |  |  |
| SERVICES        | $\sim$ |                           |                             |                           | DHCP                |                     |                  |                |  |  |  |
| HTTP            |        |                           |                             |                           |                     | 0.5                 | 0                |                |  |  |  |
| DHCP            |        | Interface                 | FastEthernet0               | <ul> <li>Servi</li> </ul> | ce                  | On                  | ⊖ o <del>n</del> |                |  |  |  |
| DHCPv6          |        | Pool Name                 | DHCPpool                    |                           |                     |                     |                  |                |  |  |  |
| TFTP            |        |                           |                             |                           |                     |                     |                  |                |  |  |  |
| DNS             |        | Default Gateway           | ault Gateway 208.67.220.220 |                           |                     |                     |                  |                |  |  |  |
| SYSLOG          |        | DNS Server 208.67.220.200 |                             |                           |                     |                     |                  |                |  |  |  |
| AAA             |        | Start ID Address          | 209                         | 0                         |                     | 0                   | 0                |                |  |  |  |
| NTP             |        | Start IF Address .        | 200                         |                           |                     |                     |                  |                |  |  |  |
| EMAIL           |        | Subnet Mask:              | 255                         | 255                       |                     | 255                 | 0                |                |  |  |  |
| FTP             |        | Maximum number of Users   | :                           |                           |                     |                     | 50               |                |  |  |  |
| IoE             |        | TETD Server               | 0.0.0                       |                           |                     |                     | -                |                |  |  |  |
| VM Management   |        | II IF Server.             | 0.0.0                       |                           |                     |                     |                  |                |  |  |  |
|                 |        |                           | Add                         |                           | Save                | Remove              |                  |                |  |  |  |
|                 |        | Pool<br>Name              | Default<br>Gateway          | DNS<br>Serve              | Star<br>IP<br>Addre | t Subnet<br>ss Mask | Max<br>User S    | TFTP<br>Server |  |  |  |
|                 |        | DHCPpool                  | 208.67.220.220              | 208.67.220                | .200 208.0.0.0      | 255.255.255.0       | 50 0.0.0.        | 0              |  |  |  |

b. Налаштуйте сервер Cisco.com як DNS-сервер, щоб вказати назву домену для вирішення адреси IPv4.

На вкладці Служби виберіть DNS з SERVICES, перерахованих на лівій панелі.

Налаштуйте службу DNS за допомогою наступних параметрів, як показано на малюнку.

- Натисніть **On**, щоб включити службу DNS
- Ім'я: Cisco.com
- Тип: A Record
- Адреса: 208.67.220.220

Натисніть Add, щоб додати налаштування служби DNS

| ę | Cisco.com       |          |           |            |                |                |          |     |            |           | _ |   | × |
|---|-----------------|----------|-----------|------------|----------------|----------------|----------|-----|------------|-----------|---|---|---|
| F | Physical Config |          | Services  | Desktop    | Attributes Sof | tware/Services |          |     |            |           |   |   |   |
|   | SERVICES        | $\wedge$ |           |            |                |                | DNS      |     |            |           |   |   |   |
|   | НТР             |          | DNC Com   |            |                | <b>A A</b>     |          | 0   | <b>0</b> # |           |   |   | - |
|   | DHCP            |          | Divs Serv | vice       |                | On On          |          | 0   | Off        |           |   |   |   |
|   | DHCPv6          |          | Resource  | e Records  |                |                |          |     |            |           |   |   |   |
|   | TFTP            |          | Name      |            | Cinera         |                |          |     | Type       | A Decord  |   | - |   |
|   | DNS             |          | INGILIE   |            | CISCO.C        | .om            |          |     | туре       | ARECOLU   |   | • |   |
|   | SYSLOG          |          |           |            |                |                |          |     |            |           |   |   |   |
|   | AAA             |          | Address   | 208.67.220 | 0.220          |                |          |     |            |           |   |   |   |
|   | NTP             |          |           | A          | ٨dd            |                | Save     |     |            | Remove    | e |   |   |
|   | EMAIL           |          |           |            |                |                |          |     |            |           |   |   |   |
|   | FTP             |          | 1         | Vo.        | Name           |                | Ту       | ype |            | Detail    |   |   |   |
|   | IoE             |          | 0         | c          | isco.com       |                | A Record |     | 208.67     | 7.220.220 |   |   |   |
|   | VM Management   |          | i         |            |                |                |          |     |            |           |   |   |   |
|   |                 |          |           |            |                |                |          |     |            |           |   |   |   |
|   |                 |          |           |            |                |                |          |     |            |           |   |   |   |
|   |                 |          |           |            |                |                |          |     |            |           |   |   |   |
|   |                 |          |           |            |                |                |          |     |            |           |   |   |   |

с. Налаштувати глобальні налаштування сервера Cisco.com.

Виберіть вкладку **Config**. Натисніть на **Налаштування** на лівій панелі. Налаштуйте глобальні налаштування сервера таким чином:

- Виберіть Static
- Шлюз: 208.67.220.1
- DNS-сервера: 208.67.220.220

| Ŗ | Cisco.com             | ı               |        |           |             |            |                   |                 | _ | $\times$ |
|---|-----------------------|-----------------|--------|-----------|-------------|------------|-------------------|-----------------|---|----------|
| F | Physical              | Config          | Se     | ervices   | Desktop     | Attributes | Software/Services |                 |   |          |
|   | GLOB                  | AL              | $\sim$ |           |             |            |                   | Global Settings |   |          |
|   | Settin<br>Algorithm 9 | ngs<br>Settings |        | Display N | ame Cisco   | .com       |                   |                 |   |          |
|   | INTERF                | ACE             |        | Gatewa    | ay/DNS IPv4 |            |                   |                 |   |          |
|   | FastEthe              | ernet0          |        |           | ICP         |            |                   |                 |   |          |
|   |                       |                 |        | State     | atic        |            |                   |                 |   |          |
|   |                       |                 |        | Gatewa    | ay 208.     | 67.220.1   |                   |                 |   | ]        |
|   |                       |                 |        | DNS Se    | erver 208.  | 67.220.220 |                   |                 |   | ]        |
|   |                       |                 |        |           |             |            |                   |                 |   |          |

d. Налаштуйте параметри інтерфейсу сервера Cisco.com FastEthernet0.

# Click on **FastEthernet** in left pane of the **Config** tab Налаштуйте параметри інтерфейсу FastEthernet сервера таким чином:

- Виберіть Static під IP Configuration
- IP-адреса: 208.67.220.220
- Маска підмережі: 255.255.255.0

| 🤻 Cisco.com     |      |            |              |             |                |     |       |                |        |          | _        |          | $\times$ |
|-----------------|------|------------|--------------|-------------|----------------|-----|-------|----------------|--------|----------|----------|----------|----------|
| Physical Con    | nfig | Services   | Desktop      | Attributes  | Software/Servi | ces |       |                |        |          |          |          |          |
| GLOBAL          |      | ~          |              |             |                |     | FastE | thernet0       |        |          |          |          |          |
| Settings        |      | Port Statu | JS           |             |                |     |       |                |        |          |          |          | On       |
| Algorithm Setti | inas | Bandwidth  | 1            |             |                |     |       |                | 0      | 100 Mbps | s 🔘 10 M | bps 🗹 Au | uto      |
| INTERFACE       | :    | Duplex     |              |             |                |     |       |                | O Half | Duplex ( | Full Dup |          | uto      |
| FastEthernet    | t0   | MAC Addr   | ess          |             |                |     |       | 0010.110D.3B1D | <br>-  |          |          |          |          |
|                 |      | -IP Con    | figuration   |             |                |     |       |                |        |          |          |          |          |
|                 |      | Орн        |              |             |                |     |       |                |        |          |          |          |          |
|                 |      | Sta        | atic         |             |                |     |       |                |        |          |          |          |          |
|                 |      | IP Add     | ress         |             |                |     |       | 208.67.220.220 | <br>   |          |          |          | 1        |
|                 |      | Subnet     | t Mask       |             |                |     |       | 255.255.255.0  |        |          |          |          |          |
|                 |      | IPv6 C     | onfiguration |             |                |     |       | -              |        |          |          |          |          |
|                 |      | Орн        | ICP .        |             |                |     |       |                |        |          |          |          |          |
|                 |      |            | to Confia    |             |                |     |       |                |        |          |          |          |          |
|                 |      | State      | atic         |             |                |     |       |                |        |          |          |          |          |
|                 |      | IPv6 A     | ddress       |             |                |     |       |                |        |          | /        |          | 1        |
|                 |      | Link Lo    | cal Address: | FE80::210:1 | 1FF:FE0D:3B1D  |     |       |                |        |          |          |          | 1        |
|                 |      |            |              |             |                |     |       |                |        |          |          |          |          |

### Part 3: Перевірте підключення

#### Крок 1. Оновіть налаштування IPv4 на ПК

а) Перевірте, чи ПК отримує інформацію про конфігурацію IPv4 з DHCP.

Натисніть **PC** на робочому середовищі Packet Tracer Logical, а потім виберіть вкладку **Desktop** вікна налаштування ПК.

Натисніть іконку Command Prompt

У командному рядку оновіть параметри IP, виписавши команди **ipconfig / release**, а потім **ipconfig / update.** Результат повинен показати, що на ПК є IP-адреса в діапазоні 192.168.0.х, маска підмережі, шлюз за замовчуванням і адреса DNS-сервера, як показано на малюнку.

| R bC                                                 | - | × |
|------------------------------------------------------|---|---|
| Physical Config Desktop Attributes Software/Services |   |   |
|                                                      |   |   |
| Command Prompt                                       |   | x |
|                                                      |   |   |
|                                                      |   |   |
| Packet Tracer PC Command Line 1.0                    |   |   |
| C:\>ipconfig /release                                |   |   |
|                                                      |   |   |
| IP Address 0.0.0.0                                   |   |   |
| Subnet Mask: 0.0.0.0                                 |   |   |
| Default Gateway: 0.0.0.0                             |   |   |
| DNS Server                                           |   |   |
|                                                      |   |   |
| C:\>ipconfig /renew                                  |   |   |
|                                                      |   |   |
| IP Address: 192.168.0.101                            |   |   |
| Subnet Mask: 255.255.255.0                           |   |   |
| Default Gateway: 192.168.0.1                         |   |   |
| DNS Server: 208.67.220.220                           |   |   |
|                                                      |   |   |
|                                                      |   |   |
|                                                      |   |   |
|                                                      |   |   |
|                                                      |   |   |

b) Перевірте підключення до сервера Cisco.com з ПК

У командному рядку видається команда **ping Cisco.com.** Для повернення ping може знадобитися кілька секунд. Необхідно отримати чотири відповіді, як показано на малюнку.

| R PC     |            |              |             |                   |           |  |  | _ | $\times$ |
|----------|------------|--------------|-------------|-------------------|-----------|--|--|---|----------|
|          |            |              |             |                   |           |  |  |   |          |
| Physical | Config     | Desktop      | Attributes  | Software/Services |           |  |  |   |          |
| 0        | ad Deserve |              |             |                   |           |  |  |   |          |
| Comma    | na Promp   | t            |             |                   |           |  |  |   | <u> </u> |
|          |            |              |             |                   |           |  |  |   |          |
| Packet   | Tracer     | PC Comman    | nd Line 1.0 |                   |           |  |  |   |          |
| C:\>ip   | config ,   | /release     |             |                   |           |  |  |   |          |
| IP       | Address    |              |             | : 0.0.0.0         |           |  |  |   |          |
| Sub      | net Masl   | <b>k</b>     |             | : 0.0.0.0         |           |  |  |   |          |
| Def      | ault Gat   | teway        |             | - 0 0 0 0         |           |  |  |   |          |
|          | Derver     |              |             |                   |           |  |  |   |          |
| C:\≻ip   | config ,   | /renew       |             |                   |           |  |  |   |          |
| TP       | Address    |              |             |                   | 101       |  |  |   |          |
| Sub      | net Masl   | ¢            |             | : 255.255.255     | 5.0       |  |  |   |          |
| Def      | ault Gat   | teway        |             | : 192.168.0.1     | L         |  |  |   |          |
| DNS      | Server     |              |             | : 208.67.220.     | .220      |  |  |   |          |
| C:∖≻pi   | ng Cisco   | o.com        |             |                   |           |  |  |   |          |
| Pingin   | g 208.6    | 7.220.220    | with 32 by  | tes of data:      |           |  |  |   |          |
| Reply    | from 208   | 3.67.220.2   | 20: bytes=  | 32 time=1ms TTI   | L=127     |  |  |   |          |
| Reply    | from 208   | 3.67.220.2   | 20: bytes=  | 32 time=1ms TTI   | L=127     |  |  |   |          |
| Reply    | from 208   | 8.67.220.2   | 20: bytes=  | 32 time=2ms TTI   | L=127     |  |  |   |          |
| Reply    | from 208   | 3.67.220.2   | 20: bytes=  | 32 time=1ms TTI   | L=127     |  |  |   |          |
| Ping s   | tatistic   | s for 208    | 3.67.220.22 | 0:                |           |  |  |   |          |
| Pa       | ckets: S   | Sent = $4$ , | Received =  | 4, Lost = 0 (0    | )% loss), |  |  |   |          |
| Approx   | imate ro   | ound trip    | times in m  | illi-seconds:     |           |  |  |   |          |
| MA       | nimum =    | 1ms, Maxi    | .mum = 2ms, | Average = 1ms     |           |  |  |   |          |
| C:\>     |            |              |             |                   |           |  |  |   |          |
|          |            |              |             |                   |           |  |  |   |          |
|          |            |              |             |                   |           |  |  |   |          |
|          |            |              |             |                   |           |  |  |   |          |
|          |            |              |             |                   |           |  |  |   |          |

# Part 4: Збережіть файл і закрийте Packet Tracer

#### Крок 1: Збережіть файл як Packet Tracer Activity File (\* .pkt).

Щоб зберегти завершену мережу, натисніть на **Файл** у смужці Packet Tracer, а потім у спадному меню виберіть **Save As** ...... У вікні «Зберегти файл» виберіть провідник, щоб зберегти файл і надати йому відповідне ім'я. Значення типу «Зберегти як» за замовчуванням відносяться до файлу Packet Tracer (\* .pkt). Натисніть **Save** щоб зберегти файл.

| 🥐 Save File                                       |      |          |                    |                  |              | × |
|---------------------------------------------------|------|----------|--------------------|------------------|--------------|---|
| ← → ∽ ↑ 📑 → My Packet Tracer Files                |      |          | ~ Ū                | Search My Packet | Tracer Files | Q |
| Organize 🔻 New folder                             |      |          |                    |                  |              | ? |
| > 📌 Quick access                                  | Name | ^        | Date modified      | Туре             | Size         |   |
| > 🔜 Desktop                                       |      | No items | match your search. |                  |              |   |
|                                                   |      |          |                    |                  |              |   |
|                                                   |      |          |                    |                  |              |   |
|                                                   |      |          |                    |                  |              |   |
|                                                   |      |          |                    |                  |              |   |
|                                                   |      |          |                    |                  |              |   |
|                                                   |      |          |                    |                  |              |   |
|                                                   |      |          |                    |                  |              |   |
|                                                   | <    |          |                    |                  |              | > |
| File name: My Packet Tracer Activity.pkt          |      |          |                    |                  |              | ~ |
| Save as type: Packet Tracer Activity File (*.pkt) |      |          |                    |                  |              | ~ |
| ∧ Hide Folders                                    |      |          |                    | Save             | Cancel       |   |

#### Крок 2. Закрийте Packet Tracer

Щоб закрити Packet Tracer, ви можете або натиснути кнопку " **X** " у верхньому правому куті вікна Packet Tracer або клацнути на **Вихід** у спадному меню Файл.